# Install steps:

1. First, Find your QGIS path, and put the install .zip file in the plugins folder.

(My qgis path is C:\Users\Hui\AppData\Roaming\QGIS\QGIS3\profiles\default\python\plugins)

2. Select the Plugins button, and select Manage and install plugin

| 🔇 *kth — QGIS                                                 |                                                                          |                                                              |                                                                                                    |
|---------------------------------------------------------------|--------------------------------------------------------------------------|--------------------------------------------------------------|----------------------------------------------------------------------------------------------------|
| Project <u>E</u> dit <u>V</u> iew <u>L</u> ayer <u>S</u> etti | ings <u>P</u> lugins Vect <u>o</u> r <u>R</u> aste                       | er <u>W</u> eb <u>M</u> esh Pro                              | <u>c</u> essing <u>H</u> elp                                                                                          |
| Q Q 💱 q 🕀 🗣 🕐                                                 |                                                                          | ' 🕓 🔁 💷 🛯                                                    |                                                                                                    |
| 🔍 🗐 🚟 🌞 Σ 🚈 🗸                                                 | P 🔍 - 🎞 - 🔪 🥖                                                            |                                                              | 🗴 - 認 🖥 岑 🖻 🗐 🤸                                                                                                    |
|                                                               | _}°                                                                      | ) 🛼 😭                                                        | 🔫 👫 🔎 🍪 🚍                                                                                                    |
| 3. Press Install from Zip a                                   | and chose the path of ins                                                | stall .zip file, and p                                       | oress install                                                                                                    |
| 🞗 Untitled Project — QGIS                                     |                                                                          |                                                              |                                                                                                    |
| Project Edit View Layer Settings Plugins Vector               | Raster Mesh Processing Help                                              |                                                              |                                                                                                    |
| Q Plugins   Install                                           | ed (73)                                                                  |                                                              |                                                                                                    |
| 🔍 🖩 🔛 🏶 ∑ 🎰 🖌 🔀 All                                           | Q þearch                                                                 |                                                              |                                                                                                    |
| $P \mathcal{N} \mathcal{N}_{\text{Installed}}$                | <ul> <li>A-Maps</li> <li>AGT - Archaeological Geophysics Tool</li> </ul> | Installed Plugins                                            |                                                                                                    |
| Srowser                                                       | Anaximandre                                                              | Here you only see plugins in<br>Click on the name to see det | stalled on your QGIS.<br>tails.                                                                                       |
| Favorites                                                     | ✓ ✓ Attribute painter                                                    | Click the checkbox or double<br>You can change the sorting   | <ul> <li>click the name to activate or deactivate the plugin.</li> <li>via the context menu (right click).</li> </ul> |
| Spatial Bookmarks     Project Bookmarks     Image Invalid     | AttributeAssignment     AttributesJoinByLine                             |                                                              |                                                                                                    |
| User Bookmarks                                                | BB BoundingBox                                                           |                                                              |                                                                                                    |
| Advanced Digitizing                                           |                                                                          |                                                              |                                                                                                    |
| 👬 Settings                                                    | CityJSON Loader                                                          |                                                              |                                                                                                    |
| CAD tools are not enabled for the current ma                  | Configurable search                                                      |                                                              |                                                                                                    |
| 🔇 Plugins   Install from ZIP                                  |                                                                          |                                                              | ×                                                                                                    |
| 🌺 All                                                         |                                                                          |                                                              |                                                                                                    |
| Installed If you are provided with a zir                      | n nackage containing a plugin to install, please s                       | elect the file below and click the <i>To</i> s               | stall alugin button                                                                                                   |
| Please note for most users th                                 | his function is not applicable, as the preferable v                      | vay is to install plugins from a repos                       | sitory.                                                                                                    |
|                                                               |                                                                          |                                                              |                                                                                                    |
| ZIP file:                                                     |                                                                          |                                                              |                                                                                                    |
| 🚪 Invalid                                                     |                                                                          |                                                              |                                                                                                    |
| Install from                                                  | I                                                                        | nstall Plugin                                                |                                                                                                    |
| ZIP                                                           |                                                                          |                                                              |                                                                                                    |
| Settings                                                      |                                                                          |                                                              |                                                                                                    |
| Select a file                                                 |                                                                          |                                                              | ×                                                                                                    |
| ← → マ ↑ 📙 « profiles > defaul                                 | t > python > plugins >                                                   | × ٽ ۶                                                        | Search plugins                                                                                                    |
| Organize   New folder                                         |                                                                          | V                                                            | ≣≕ ▼ 🔳 🕐                                                                                                    |
| Freport Name                                                  |                                                                          | Date modified                                                | Y Type Size ^                                                                                                    |
| <ul> <li>OneDrive - Person</li> <li>Qgis2th</li> </ul>        | reejs.zip                                                                | 2022-05-01 10:19                                             | Compressed (zipp 6 2                                                                                                  |

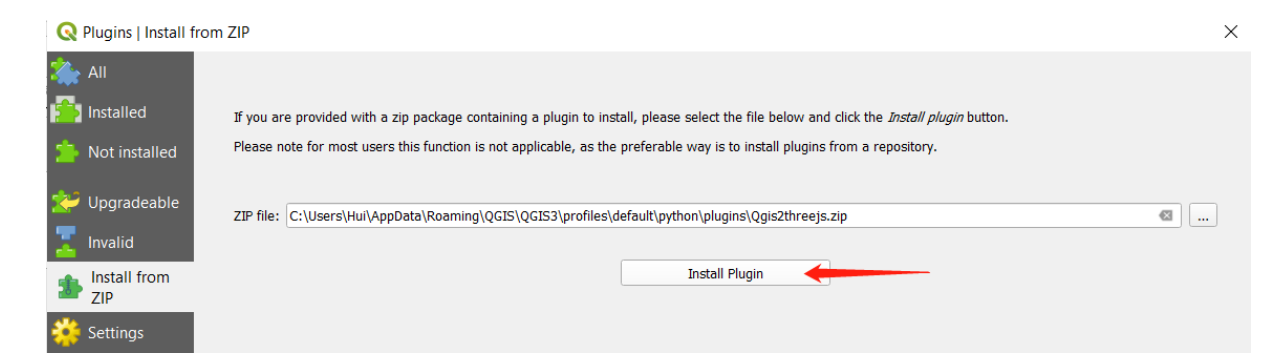

When it shows plugin installed successfully, we could start to use the tool.

| 🔇 Plugins   Install f | rom ZIP                                                                                                    | × |
|-----------------------|----------------------------------------------------------------------------------------------------|---|
| 🌺 All                 | Plugin installed successfully                                                                                                    | ⊗ |
| installed             |                                                                                                    |   |
| 눩 Not installed       | If you are provided with a zip package containing a plugin to install, please select the file below and click the Install plugin button. |   |
| 💒 Upgradeable         | Please note for most users this function is not applicable, as the preferable way is to install plugins from a repository.               |   |
| 📕 Invalid             | 71D files                                                                                                    |   |
| Install from<br>ZIP   | 2.0 me.                                                                                                    |   |
| A Carriera            | Install Plugin                                                                                                    |   |

# Part 1: Facade generation prototype

## Step 1: load the building and lots shape files in QGIS

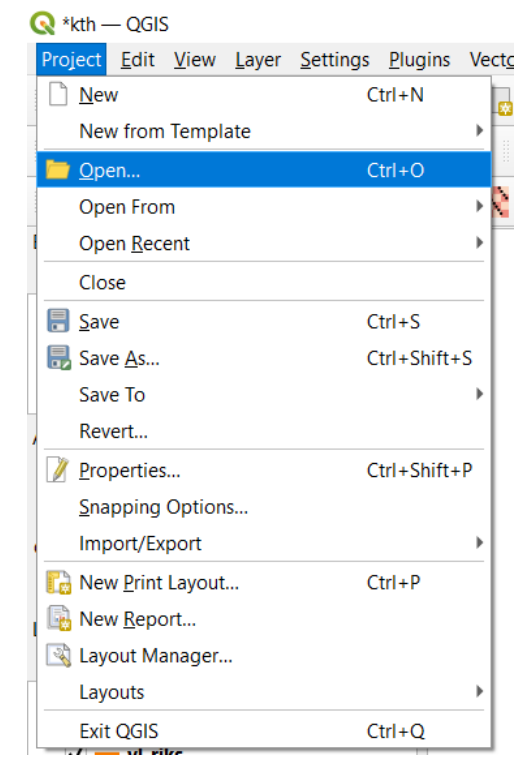

The shape files will be loaded into the main window, which are denoted as by\_01 and ay\_riks below.

Reminder: You could load any other shape files. Make sure to load both by shapefile and ay shapefile at the same time, in order to run the following features.

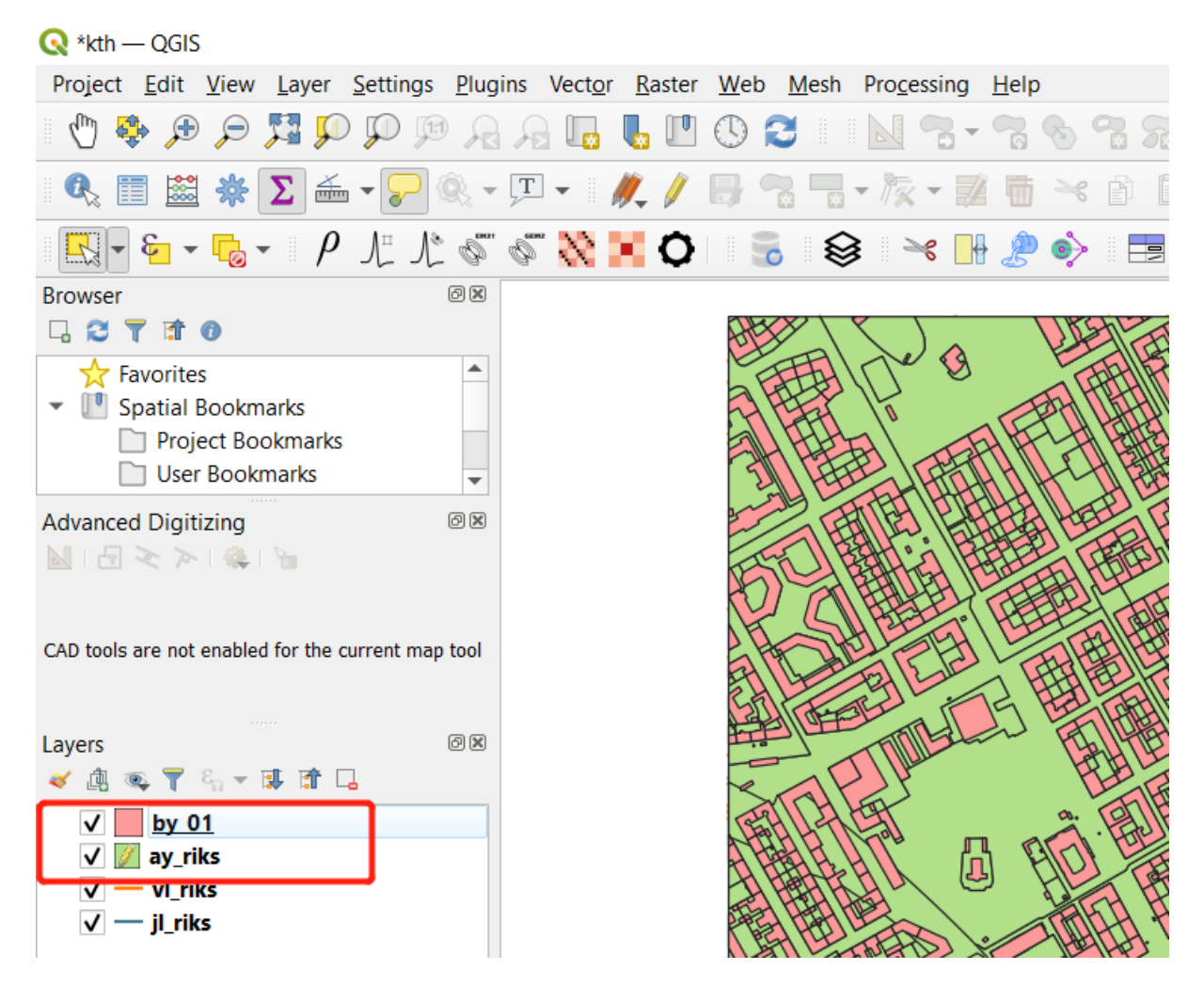

## Step 2: select Web -> CIM -> CIM Explore

| 🔇 *kth  | — QGIS       | 5            |               |                                               |                 |                 |                |             |              |            |              |   |   |     |   |   |   |
|---------|--------------|--------------|---------------|-----------------------------------------------|-----------------|-----------------|----------------|-------------|--------------|------------|--------------|---|---|-----|---|---|---|
| Project | <u>E</u> dit | <u>V</u> iew | <u>L</u> ayer | <u>S</u> ettings                              | <u>P</u> lugins | Vect <u>o</u> r | <u>R</u> aster | <u>W</u> eb | <u>M</u> esh | Processing | <u>H</u> elp | 1 |   |     |   |   |   |
| 6       | € ♦          |              | <b>F</b>      | ) 🎵 👰 (                                       | RA              |                 | <b>I</b>       | (           | IM           | • 8        | 7            | B | 3 |     | - | 8 | 1 |
|         |              | *            | Σ             | , <b>-                                   </b> | R - J           | -               | Ø., /          | •           |              | • T96 - 2  | 4 1          | × |   | 8 4 | 0 |   |   |
|         | 8 -          |              | , ρ           | $\int_{-}^{1} \int_{-}^{1}$                   | 60 G            | " <u>\</u>      | 0              |             | 6            | 3 🛛 😽 📘    | 🌶            |   |   |     |   |   |   |

## Step 3: select Developer and enter the Main window

🔇 User Login

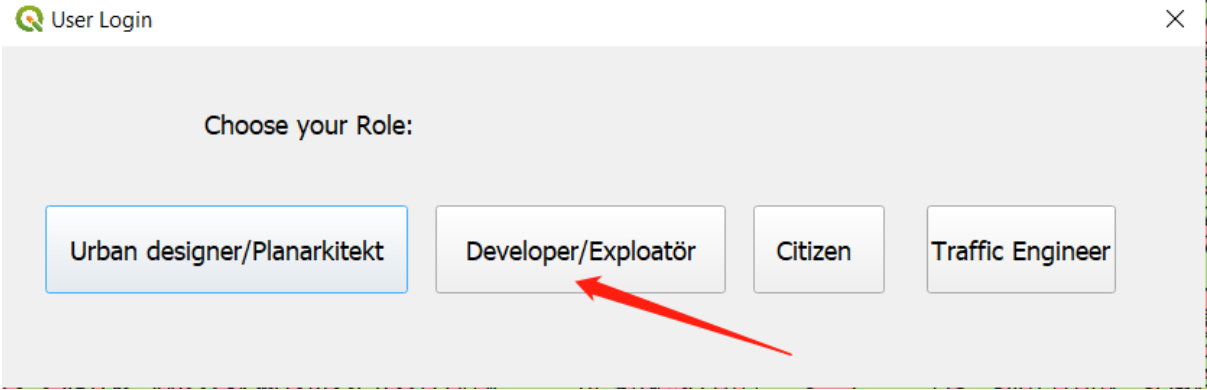

The shapefiles are listed in the layer sub window. You could select the checkbox to show or hide the layer. You could also drag individual shape file to choose which layer is on top.

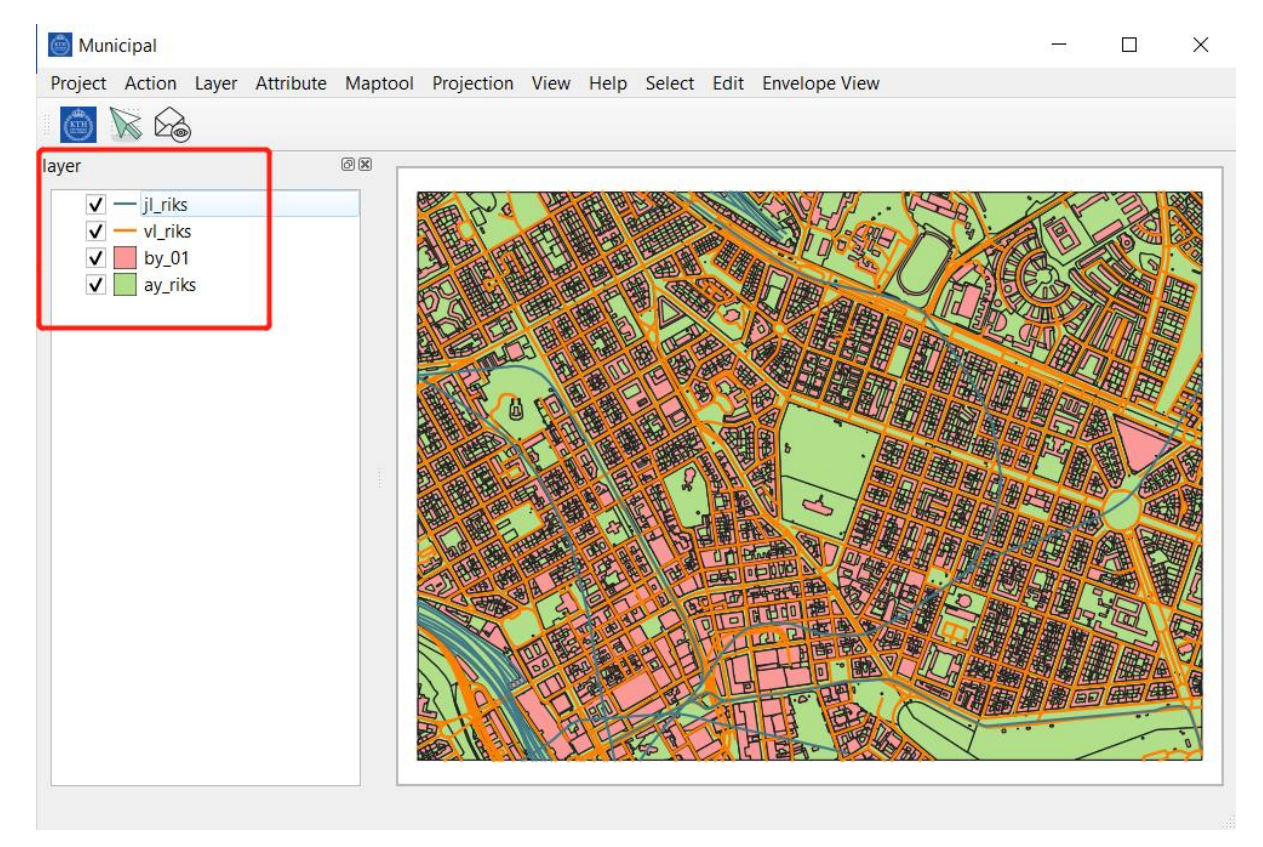

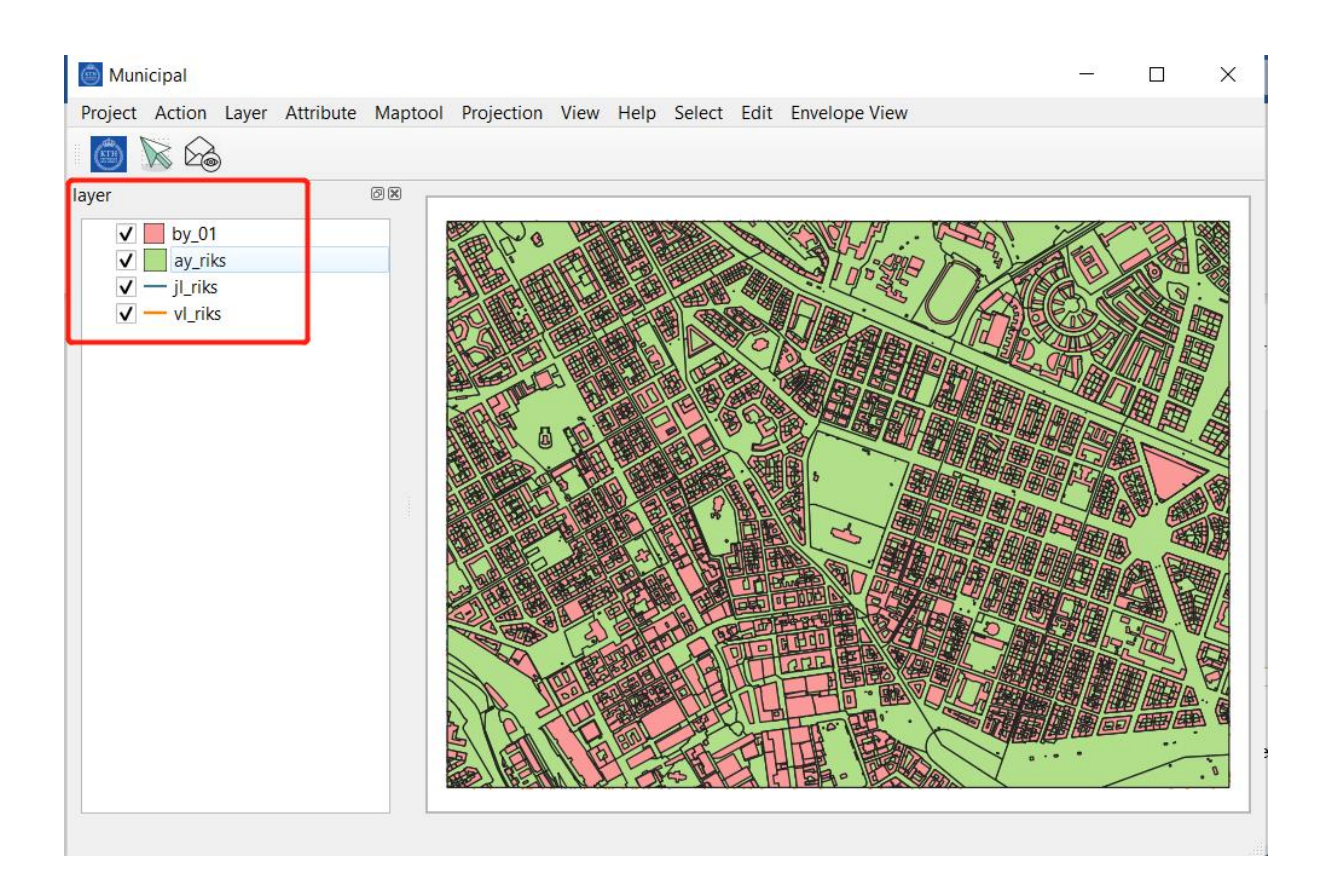

# Step 4: Select Envelope view Window

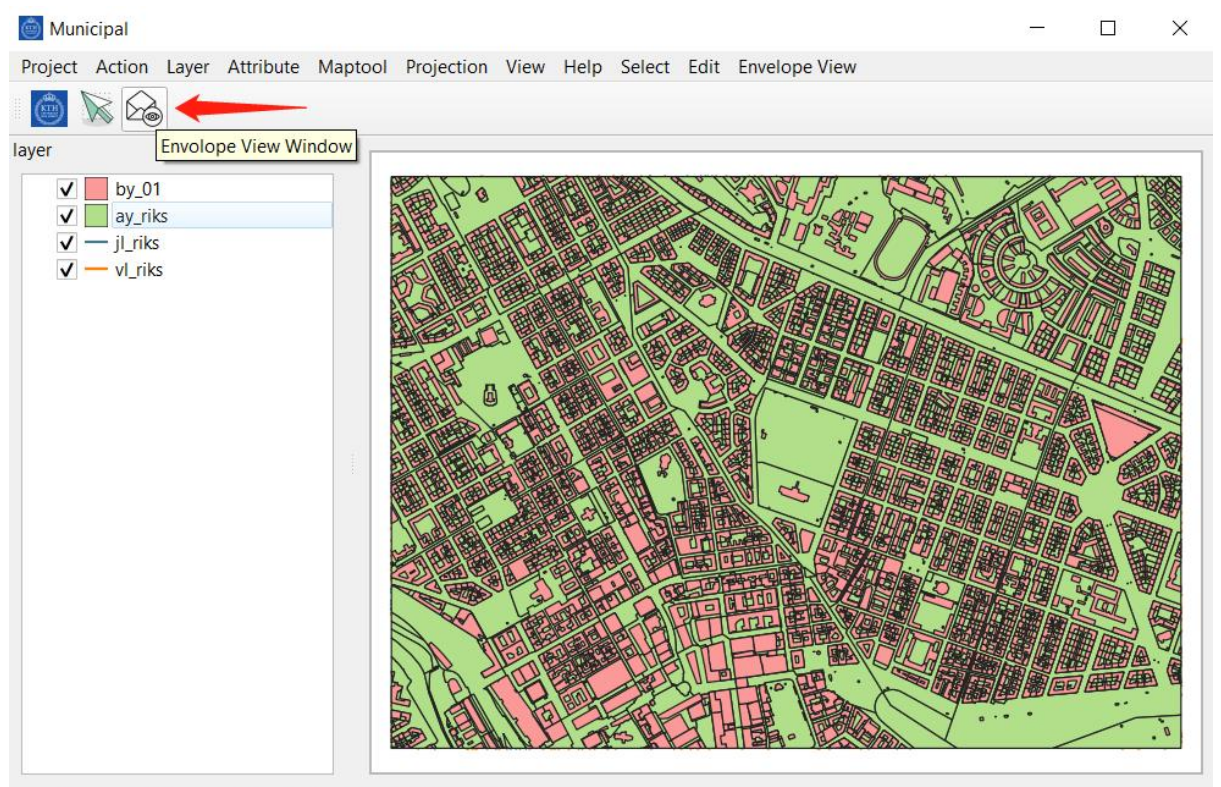

Longitude:673414.812371134, latitude:6581710.5814433005

# Step 5: Select the icon Select Features by Polygon

- 1. Select -> Select Features by polygon
- 2. Use mouse to draw a polygon on the building to select it

Reminder: You could use the Scholl on mouse to zoom in the lots and buildings on the Feature View.

Make sure to draw polygon inside the pink building shown below to select only one building each time. If you draw a large polygon across several buildings, you will select several builds at the same time. This will cause collapse when generating facades later.

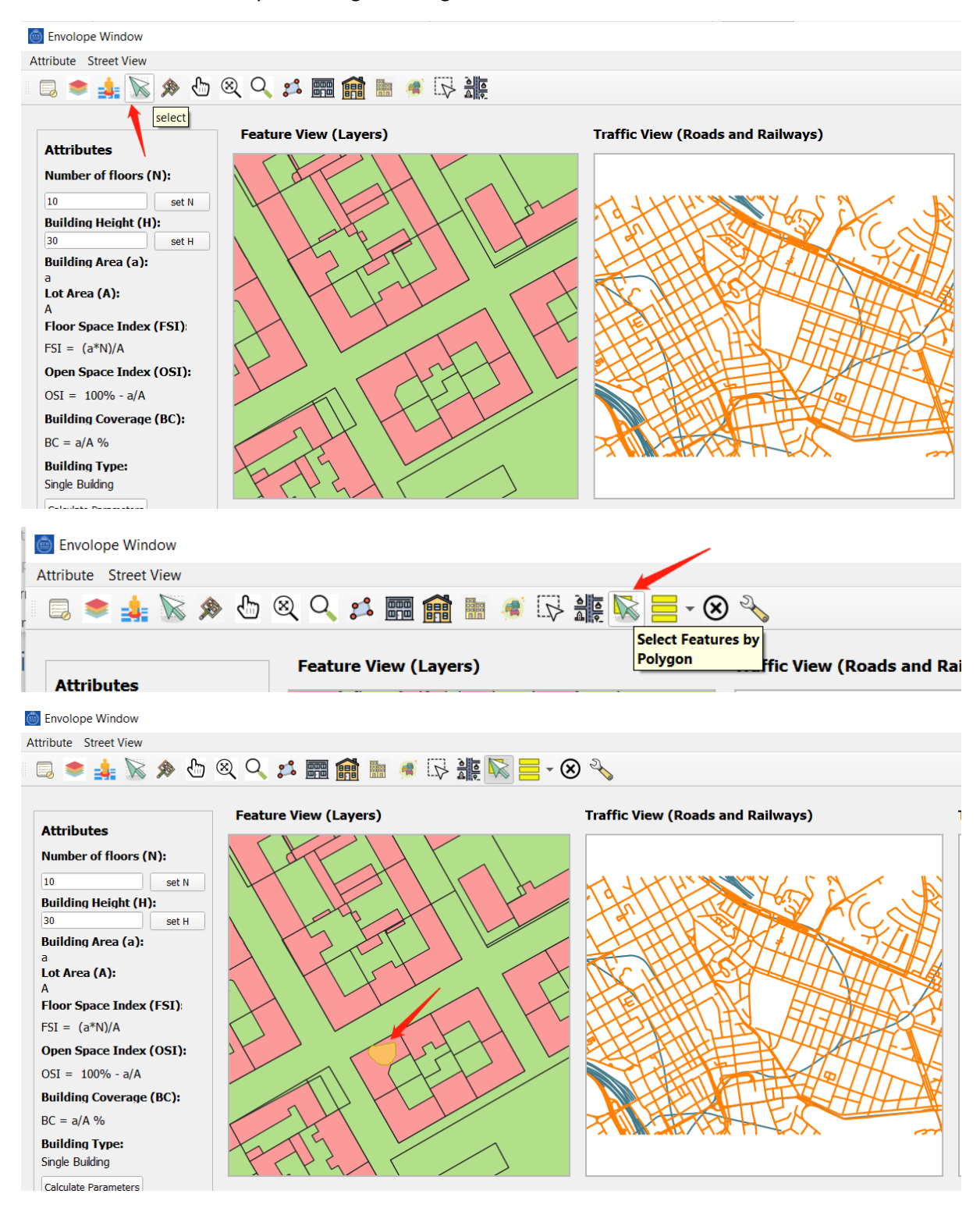

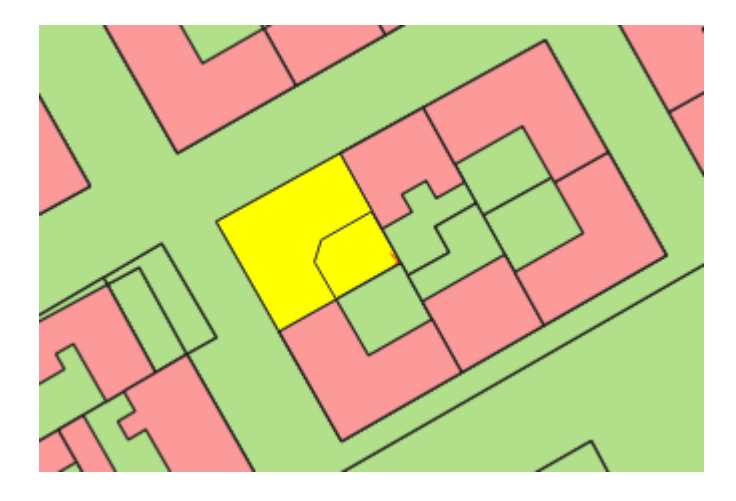

## Step 6. Generate Facade

- 1. Select Facade View icon, it will pop up a Set Facade Parameter window.
- 2. Select Set Width, it will pop up a Select Facade window

| Envolope Windov      | N       |              |     |         |        |                      |     |                  | _ |     |                                   |
|----------------------|---------|--------------|-----|---------|--------|----------------------|-----|------------------|---|-----|-----------------------------------|
| Attribute Street Vie | w       |              |     |         |        | -                    |     |                  |   |     |                                   |
| , 🗔 🛸 👍 🕅            | 🗞 🙊     | $\mathbb{C}$ | ⊗ ( | 2 🞜     |        |                      | 1   | $\triangleright$ |   | - 🗵 |                                   |
| Attributes           |         |              | Fea | ature \ | /iew ( | Facade v<br>(Layers) | IEW |                  |   |     | Traffic View (Roads and Railways) |
|                      |         |              |     |         |        |                      |     |                  |   |     |                                   |
|                      |         |              |     |         |        |                      |     |                  |   |     |                                   |
| 🔇 Set Facade Parame  | eters   |              |     |         | ×      |                      |     |                  |   |     |                                   |
|                      |         |              |     |         |        |                      |     |                  |   |     |                                   |
| Num of floor         | 5       |              |     |         |        |                      |     |                  |   |     |                                   |
| 1st floor height     | 4       |              |     |         |        |                      |     |                  |   |     |                                   |
| Other floor height   | 3       |              |     |         |        |                      |     |                  |   |     |                                   |
| Roof height          | 5       |              |     |         |        |                      |     |                  |   |     |                                   |
| Build Width          |         |              |     |         |        |                      |     |                  |   |     |                                   |
| Building Height      |         |              |     |         |        |                      |     |                  |   |     |                                   |
|                      |         |              |     |         |        |                      |     |                  |   |     |                                   |
| Set Width Set Heigh  | nt Draw |              |     |         |        |                      |     |                  |   |     |                                   |
|                      | Flip    |              |     |         |        |                      |     |                  |   |     |                                   |
|                      |         |              |     |         |        |                      |     |                  |   |     |                                   |
|                      |         |              |     |         |        |                      |     |                  |   |     |                                   |

- 3. Choose the building line you want generate facade, as is shown below the red line near the street on the selected building (colored in yellow).
- 4. After select the line, press the confirm Selection, and then the close

Reminder: follow the steps in order, otherwise the tool will collapse here.

| 1 Art | Select Facade – 🗆                                     |
|-------|-------------------------------------------------------|
|       | Pleas select the factore (linesegment) on the carras. |
|       | 2. 3.                                                 |

- 5. Return to the Set Facade Parameters window, change the parameters in the box, and choose Set Height
- 6. And then press draw, where the facade will be shown in the Envelope View window.

Reminder: if you want to Flip the facede direction, you could use the Flip button. Repeat the above steps to generate more facades along the streets.

This version of CIM tool only enable the screen cut to save the generated facade images currently.

| ♀ Set Facade Parameters         ×                 | ♀         Set Facade Parameters         ×         |
|---------------------------------------------------|---------------------------------------------------|
| Num of floor51st floor height4Other floor height3 | Num of floor51st floor height4Other floor height3 |
| Roof height 5<br>Build Width 27.85267             | Roof height 5<br>Build Width 27.78767             |
| Building Height<br>Set Width Set Height Draw      | Building Height 21.0<br>Set Width Set Height Draw |
| Flip                                              | Flip                                              |

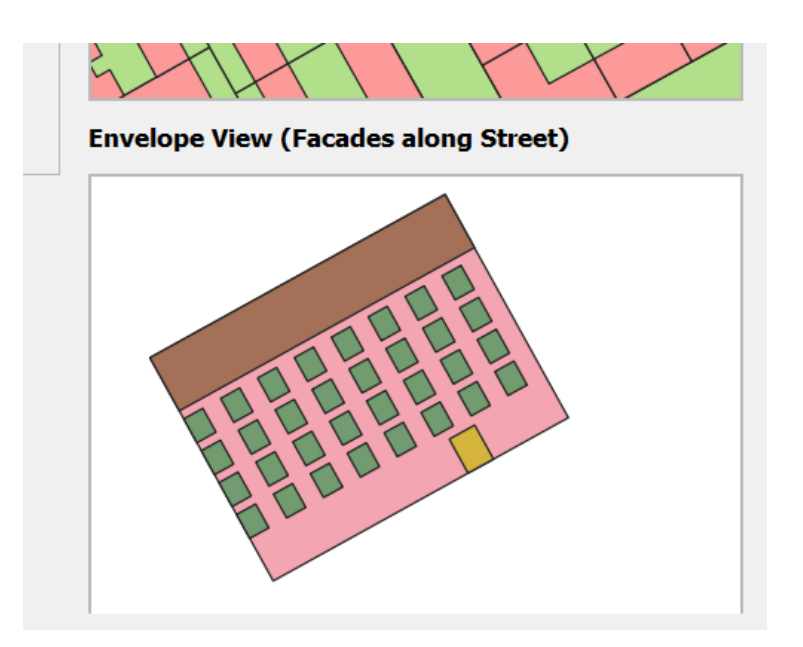

## Part 2: Transportation prototype

# Step 1: Select Transportation analysis

#### 1. Open Envelope window

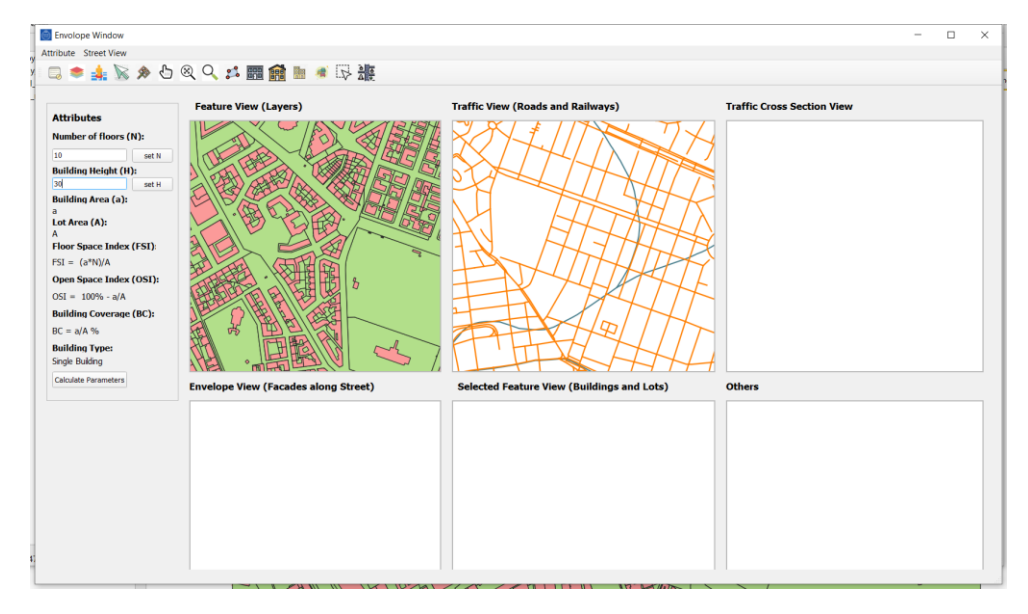

The traffic roads and railways are shown in the following Traffic View

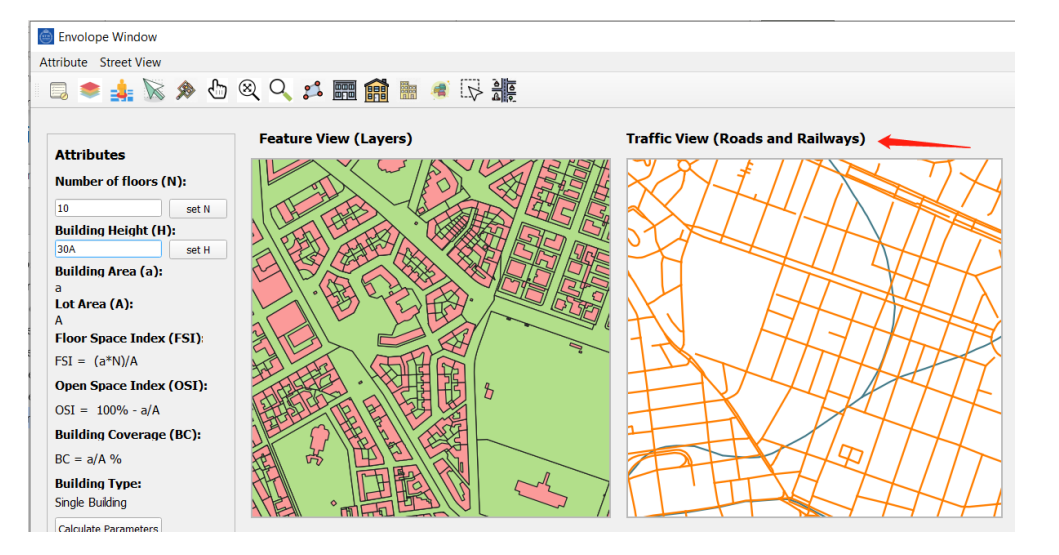

2. Select the traffic analysis icon and press the button

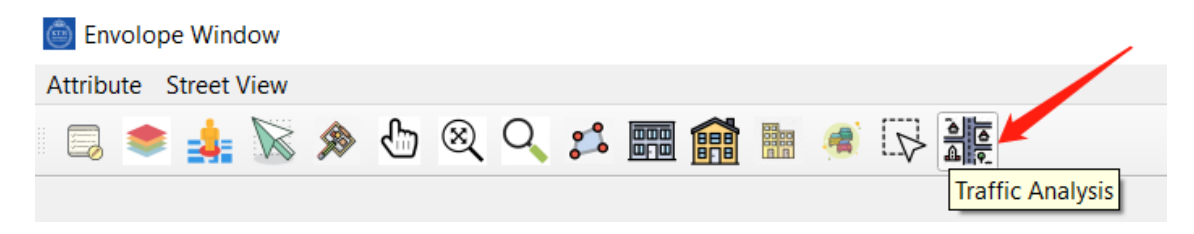

# Step 2. Set parameters on the Traffic Panel

The parameters setting is shown in the green rectangle below, where the users could type in the specific parameters according to different cases.

Form2-> Indicators

Factor2-> Factors

Calculate : User could use the Calculate button after type in all the parameters required and then the CIM tool could calculate the result/

| Integration leve                                                              | ls                                  | Energy use kWh/pers                                                                                                    |                      |
|-------------------------------------------------------------------------------|-------------------------------------|----------------------------------------------------------------------------------------------------|----------------------|
| Walking:<br>Cycling:                                                          | 100                                 | Transport energy use:     Private car       Fossil fuels:     Average consumption of fuel (//100                                                                                                    | <b>)km)</b> 95       |
| Public transportat<br>Private car:                                            | ion: 100                            | Fossil fuels % Average load (persons/vehicle) Swedish average: 6060 Percentage fossil fuels Average journey (km)                                                                                                   | 95<br>0.95<br>17.9   |
| Sum:<br>Sum of squares:                                                       | Sum value<br>Sum of squares         | Swedish gasoline (kg CO2/l)<br>Carbon emissions Swedish gasoline (kW/l)                                                                                                    | 2.75<br>8.94         |
| Modal shares<br>Walking:<br>Cycling:<br>Public transportat<br>Private car:    | 25%<br>25%<br>ion: 25%<br>25%       | Biological carbon:         Biological carbon:         Biological carbon %         Swedish average:       1710         Average consumption of fuel (//100         Average load (persons/vehicle)                    | <b>)km)</b> 40<br>10 |
|                                                                               |                                     | Mobility classes         Percentage tossil tuels           Flåneurs:         Swedish gasoline (kg CO2/l)           Oveling Advecated         Swedish gasoline (kg CO2/l)                                           | 0.8<br>15<br>2.75    |
| Modal shares (s<br>Walking:<br>Cycling:<br>Public transportat<br>Private car: | quares)<br>25%<br>25%<br>25%<br>25% | Cycling Advocates:     Swedish gasoline (kW/l)       Bus enthusiasts or trainspotters:     Swedish gasoline (kW/l)       Green Travelers:     show Energy use       Dedicated motorists:     show Carbon emissions | 9.77                 |

The Yellow rectangle denotes the calculated result by the Indicator input.

The Blue rectangle denotes the calculated traffic analysis results given the Yellow rectangle as input.

|                                                                                                    | Energy use kWh             | /pers                   | Temeles                                                               |                     |
|----------------------------------------------------------------------------------------------------|----------------------------|-------------------------|-----------------------------------------------------------------------|---------------------|
| Valking: 70                                                                                          | Transport energy use: 184  | 9.9588235294118         | Private car                                                           |                     |
| voling:                                                                                              | Fossil fuels: 155          | 0.5667647058824         | Average consumption of fuel (1/100)                                   | <b>km)</b> 95       |
| hyblic transportation: 20                                                                            | Fossil fuels % 1.19        | 930855643486717         | Average load (persons/vehicle)                                        | 95                  |
|                                                                                                    | Swedish average: 606       | 0.0                     | Percentage fossil fuels                                               | 0.95                |
| rivate car: 100                                                                                      |                            |                         | Average journey (km)                                                  | 17.9                |
| um: 340                                                                                              |                            |                         | Swedish gasoline (kg CO2/l)                                           | 2.75                |
| Sum of squares: 29400                                                                                |                            |                         | Swedish gasoline (kW/I)                                               | 8.94                |
| Public trai s         0.23529411764705882           Private ca         •         0.29411764705882354 | Swedish average:           | 1710.0                  | Average consumption of fuel (I/100)<br>Average load (persons/vehicle) | <b>km)</b> 40<br>10 |
|                                                                                                    | Mobility classes           |                         | Percentage tossil tuels                                               | 0.8                 |
|                                                                                                    | Flâneurs:                  | 81.6                    | Swedish gasoline (kg CO2/l)                                           | 2 75                |
| Aodal shares (squares)                                                                               | Cycling Advocates:         | 89.2                    | Swedish gasoline (kW/l)                                               | 9.77                |
|                                                                                                    | Bus enthusiasts or trainsp | otters 71.2000000000002 | 5 ( )                                                                 |                     |
| valking: 0.100000000000000000000000000000000000                                                      | Green Travelers:           | 80.2                    |                                                                       |                     |
| Public tran; 0.21768707482993196                                                                     | Rational Agents:           | 81.6                    | show Energy use                                                       |                     |
|                                                                                                    | Dedicated motorists:       | 85.0                    |                                                                       |                     |

# Step 3. Modify the value in Indicators

1. Press the button Form2, and CIM will pop up a new indicator type in window.

| Integration levels                                                             |                                       | Energy use kWh/pers                                                                                                    |                                      |
|--------------------------------------------------------------------------------|---------------------------------------|----------------------------------------------------------------------------------------------------|--------------------------------------|
| Walking:<br>Cycling:<br>Public transportation:<br>Private car:<br>Sum:         | 100<br>100<br>100<br>100<br>Sum value | Transport energy use:     Private car       Fossil fuels:     Average consumption of fuel (//100       Fossil fuels %     Average load (persons/vehicle)       Swedish average:     6060       Percentage fossil fuels     Average journey (km)                  | <b>0km)</b> 95<br>95<br>0.95<br>17.9 |
| Sum of squares:                                                                | Sum of squares                        | Swedish gasoline (kg CO2/l)<br>Carbon emissions                                                                                                    | 2.75<br>8.94                         |
| Modal shares<br>Walking:<br>Cycling:<br>Public transportation:<br>Private car: | 25%<br>25%<br>25%<br>25%              | Transport carbon emissions:         Biological carbon:         Biological carbon:         Swedish average:       1710         Average consumption of fuel (l/100         Average load (persons/vehicle)         Percentage fossil fuels                          | <b>0km)</b> 40<br>10<br>0.8          |
| Modal shares (squa<br>Walking:<br>Cycling:<br>Public transportation:           | ares)<br>25%<br>25%<br>: 25%          | Flåneurs:     Swedish gasoline (kg CO2/l)       Cycling Advocates:     Swedish gasoline (kg CO2/l)       Bus enthusiasts or trainspotters:     Swedish gasoline (kW/l)       Green Travelers:     show Energy use       Dedicated motorists:     Show Energy use | 15<br>2.75<br>9.77                   |

2. The Users could change the individual values in the Blue rectangle areas.

| <ol> <li>Walkable street layout</li> <li>Traffic calm street</li> <li>Biking oriented street</li> </ol> | 100<br>100   |  |
|----------------------------------------------------------------------------------------------------|--------------|--|
| 3. Traffic calm street<br>4. Biking oriented street                                                     | 100          |  |
| 4. Biking oriented street                                                                               | 100          |  |
|                                                                                                    | 100          |  |
| 5. Transit oriented street                                                                              | 100          |  |
| 6. Parking friendly                                                                                     | 100          |  |
| 7.Traffic jams                                                                                          | 100          |  |
| 8. Publicly accessible building                                                                         | 100          |  |
| 9. Feeling of encolsure                                                                                 | 100          |  |
| 10. Bikable topography                                                                                  | 100          |  |
| 11. Density                                                                                             | 100          |  |
| 12. Mix of functions                                                                                    | 100          |  |
| 13. Access to everyday activities                                                                       | 100          |  |
| 14. Access to event-type activities                                                                     | 100          |  |
| 15. Access to a local transit stop                                                                      | 100          |  |
| 16. Access to a regional transit stop                                                                   | 100          |  |
| 17. Access to an regional expressway                                                                    | <b>y</b> 100 |  |
| 18. Bikable location (regionally)                                                                       | 100          |  |

3. Press the set value, the new changed value is shown in Red rectangle areas and is received by CIM and used for further calculation.

| 1. Sidewalk design and continuity     | 100 | 100 |   |
|---------------------------------------|-----|-----|---|
| 2. Walkable street layout             | 200 | 200 |   |
| 3. Traffic calm street                | 100 | 100 | 1 |
| 4. Biking oriented street             | 300 | 300 |   |
| 5. Transit oriented street            | 100 | 100 |   |
| 6. Parking friendly                   | 100 | 100 |   |
| 7.Traffic jams                        | 100 | 100 |   |
| 8. Publicly accessible building       | 200 | 200 |   |
| 9. Feeling of encolsure               | 100 | 100 |   |
| 10. Bikable topography                | 100 | 100 |   |
| 11. Density                           | 200 | 200 |   |
| 12. Mix of functions                  | 100 | 100 |   |
| 13. Access to everyday activities     | 100 | 100 |   |
| 14. Access to event-type activities   | 300 | 300 |   |
| 15. Access to a local transit stop    | 100 | 100 |   |
| 16. Access to a regional transit stop | 100 | 100 |   |
| 17. Access to an regional expressway  | 100 | 100 |   |
| 18. Bikable location (regionally)     | 100 | 100 |   |
|                                       |     |     |   |

# Step 4. Modify the value in Factors

| Integration levels                |                | Energy use kWh/pers                                                     |               |
|-----------------------------------|----------------|-------------------------------------------------------------------------|---------------|
| Walking:                          | 100            | Transport energy use: Private car                                       |               |
| Cycling                           | 100            | Fossil fuels: Average consumption of fuel (1/100)                       | <b>km)</b> 95 |
|                                   | 100            | Fossil fuels % Average load (persons/vehicle)                           | 95            |
| Public transportation             | 1: 100         | Swedish average: 6060 Percentage fossil fuels                           | 0.95          |
| Private car:                      | 100            | Average journey (km)                                                    | 17.9          |
| Sum:                              | Sum value      | Swedish gasoline (kg CO2/l)                                             | 2.75          |
| Sum of squares:                   | Sum of squares | Swedish gasoline (kW/l)                                                 | 8.94          |
| Modal shares<br>Walking:          | 25%            | Transport carbon emissions:<br>Biological carbon:<br>Biological carbon: |               |
| Cycling:                          | 25%            | Swedish average: 1710                                                   |               |
| Public transportation             | <b>1:</b> 25%  | Average consumption of fuel (1/100)                                     | km) 40        |
| Private car:                      | 25%            | Average load (persons/vehicle)                                          | 10            |
|                                   |                | Mobility classes                                                        | 0.8           |
|                                   |                | Flâneurs: Swedish gasoline (km CO2/l)                                   | 2.75          |
| Modal shares (sa                  | ()<br>()       | Cycling Advocates: Swedish gasoline (kW/l)                              | 9.77          |
| Moual shares (squ                 | ares)          | Bus enthusiasts or trainspotters:                                       | 0.77          |
| waiking:<br>Cycling:              | 25%            | Green Travelers:                                                        |               |
| Cycling.<br>Public transportation | 25%            | Rational Agents: show Energy use                                        |               |
| Private car:                      | 25%            | Dedicated motorists:                                                    |               |

1.press the Factors button, CIM will pop up a new Fator type in window.

### 2. Set the new parameters in the blue rectangle areas

| stainable mobility indicators/urban form and accessibilit   | y factors Set |  |
|-------------------------------------------------------------|---------------|--|
| Urban form                                                  |               |  |
| Is there a sidewalk?                                        |               |  |
| Is the street layout a grid with intersections?             | 1             |  |
| How wide is the city block?                                 | 100           |  |
| What is the speed limit in km/h?                            | 30            |  |
| Are there parked bikes within eyesight?                     | 1             |  |
| Are there parked bikes within eyesight?                     |               |  |
| Is there a hike sharing in the huilding?                    |               |  |
| Are there hike lanes on the street?                         |               |  |
| Are there bus line/bus lane/busway/tramway on the street?   | 1             |  |
| Is there a bus top/tram stop on the street?                 | 1             |  |
| Are there train station or metro exit within evesight?      | 1             |  |
| Is there parking in the building?                           | 1             |  |
| Is there a carpool in the building?                         | 1             |  |
| Is there a congestion on streets?                           | 1             |  |
| How many floor does the building have?                      | 2             |  |
| How wide is the street in meters?                           | 10            |  |
| How far is the building entrance from the street in meters? | 0             |  |
| Does the building has commercial ground floor?              | 0             |  |
| Is the building public?                                     | 1             |  |
| Is the building on a hill?                                  | 0             |  |
| Is the surrounding terraign hilly?                          |               |  |

Set Traffic Parameters

### Sustainable mobility indicators/urban form and accessibility factors

| Accessibility                                                      |     |
|--------------------------------------------------------------------|-----|
| How far is the closest grocery or supermarket in meters?           | 100 |
| How far is the closest retail shop or services in meters?          | 100 |
| How far is the closest coffee shop, bar or restaurant in meters    | 100 |
| How far is the closest square or other public space in meters      | 100 |
| low far is the closest religious or cultural buildings in meters   | 100 |
| How far is the closest sports or recreational facilities in meters | 100 |
| How far is theclosest parks in meters                              | 100 |
| How far is the local transit stop in meters?                       | 100 |
| low often do the buses or trams go in minutes during rush hour?    | 3   |
| How far is the regional transit stop in meters?                    | 100 |
| How often do the buses or trains go in minutes during rush hour?   | 3   |
| low far is the building from the city center in kilometers?        | 5   |

Х

3. Press the Set button, the new updated value will shown in the Red rectangle areas.

| stainable mobility indicators/urban form and accessibili                                                                                                    | cy factors                                                          |   |
|----------------------------------------------------------------------------------------------------|---------------------------------------------------------------------|---|
| Urban form                                                                                                    |                                                                     |   |
| Is there a sidewalk?                                                                                                    |                                                                     | ٦ |
| Is the street layout a grid with intersections?                                                                                                    | 1 1                                                                 |   |
| How wide is the city block?                                                                                                    | 100 100                                                             |   |
| What is the speed limit in km/h?                                                                                                    | 30 30                                                               |   |
| Are there parked bikes within eyesight?                                                                                                    | 1                                                                   |   |
| Are there parked bikes within eyesight?                                                                                                    |                                                                     |   |
| Is there a hike sharing in the building?                                                                                                    |                                                                     |   |
| Are there hike lanes on the street?                                                                                                    | 1 1                                                                 |   |
| Are there bus line/bus lane/busway/tramway on the street?                                                                                                    | 1 1                                                                 |   |
| Is there a hus ton/tram ston on the street?                                                                                                    | 1 1                                                                 |   |
| Are there train station or metro exit within evesight?                                                                                                    | 1 1                                                                 |   |
| Is there parking in the building?                                                                                                    | 1 1                                                                 |   |
| Is there a carpool in the building?                                                                                                    | 1 1                                                                 |   |
| Is there a congestion on streets?                                                                                                    | 1 1                                                                 |   |
| How many floor does the building have?                                                                                                    | 2 2                                                                 |   |
| How wide is the street in meters?                                                                                                    | 10 10                                                               |   |
| How far is the building entrance from the street in meters?                                                                                                    | 0 0                                                                 |   |
| Does the building has commercial ground floor?                                                                                                    | 0 0                                                                 |   |
| Is the building public?                                                                                                    | 1 1                                                                 |   |
| Is the building on a hill?                                                                                                    | 0 0                                                                 |   |
| Is the surrounding terraign hilly?                                                                                                    | 1 1                                                                 |   |
| ic Parameters                                                                                                    |                                                                     |   |
| stainable mobility indicators/urban form and accessibilit                                                                                                    | y factors                                                           |   |
| Accessibility                                                                                                    |                                                                     |   |
| How far is the closest process or supermarket in meters?                                                                                                    | 100 100                                                             |   |
| How far is the closest retail shop or services in meters?                                                                                                    | 100 100                                                             |   |
| How far is the closest coffee shop, bar or restaurant in meters                                                                                                    | 100 100                                                             |   |
| How far is the closest square or other public space in meters                                                                                                    | 100 100                                                             |   |
| The second stand of the second stands and the second stands and the second stand stands and the second stands and the second stands | 100 100                                                             |   |
| How far is the closest religious or cultural buildings in meters                                                                                                    | 100                                                                 |   |
| How far is the closest square of other public space in meters<br>How far is the closest religious or cultural buildings in meters<br>How far is the closest sports or recreational facilities in meters                                                                                                    | 100                                                                 | - |
| How far is the closest square of other public space in meters<br>How far is the closest religious or cultural buildings in meters<br>How far is the closest sports or recreational facilities in meters<br>How far is theclosest parks in meters                                                                                                    | 100 100 100                                                         |   |
| How far is the closest square of other public space in meters<br>How far is the closest religious or cultural buildings in meters<br>How far is the closest sports or recreational facilities in meters<br>How far is theclosest parks in meters<br>How far is the local transit stop in meters?                                                                                                    | 100         100           100         100           100         100 |   |
| How far is the closest square of other public space in meters<br>How far is the closest religious or cultural buildings in meters<br>How far is the closest sports or recreational facilities in meters<br>How far is the local transit stop in meters?<br>How often do the buses or trams go in minutes during rush hour?                                                                                                    | 100     100       100     100       100     3                       |   |

# Step 5. Calculate and Analysis the Urban mobility Certificates

### 1. Press the calculate button

| Integration levels         |                | Energy use kWh/pers                               |                |  |  |
|----------------------------|----------------|---------------------------------------------------|----------------|--|--|
| Walking: 100               |                | Transport energy use: Private car                 |                |  |  |
| Cycling:                   | 100            | Fossil fuels: Average consumption of fuel (I/100k | . <b>m)</b> 95 |  |  |
| Public transportation      | 100            | Fossil fuels % Average load (persons/vehicle)     | 95             |  |  |
| Public transportation      | 100            | Swedish average: 6060 Percentage fossil fuels     | 0.95           |  |  |
| Private car:               | 100            | Average journey (km)                              | 17.9           |  |  |
| Sum:                       | Sum value      | Swedish gasoline (kg CO2/I)                       | 2.75           |  |  |
| Sum of squares:            | Sum of squares | Carbon emissions Swedish gasoline (kW/l)          | 8.94           |  |  |
| Modal shares               |                | Piological carbon                                 |                |  |  |
| Walking:                   | 25%            | Biological carbon %                               |                |  |  |
| Cycling:                   | 25%            | Swedish average: 1710                             |                |  |  |
| Public transportation: 25% |                | Average consumption of fuel (I/100k               | <b>m)</b> 40   |  |  |
| Private car:               | 25%            | Average load (persons/vehicle)                    | 10             |  |  |
|                            |                | Mobility classes                                  | 0.8            |  |  |
|                            |                | Average journey (km)                              | 15             |  |  |
|                            |                | Cucling Advocatory                                | 2.75           |  |  |
| Modal shares (squa         | ires)          | Swedish gasoline (KW/I)                           | 9.77           |  |  |
| Walking:                   | 25%            | Green Travelers                                   |                |  |  |
| Cycling:                   | 25%            | Pational Agents: show Energy use                  |                |  |  |
| Public transportation:     | 25%            | Dedicated motorists                               |                |  |  |
| Private car:               | 25%            | show Carbon emissions                             |                |  |  |
|                            |                |                                                   |                |  |  |

2. All the new calculated data will show in the Blue rectangle areas.

#### 👼 Set Traffic Parameters

| Integration levels                                                                                           |                                                                                                 | Energy use                                                                                                    | kWh/per                                       | s                                                                                               | venicies                                                                                                    |                                                 |
|----------------------------------------------------------------------------------------------------|-------------------------------------------------------------------------------------------------|----------------------------------------------------------------------------------------------------|-----------------------------------------------|-------------------------------------------------------------------------------------------------|----------------------------------------------------------------------------------------------------|-------------------------------------------------|
| Walking:<br>Cycling:<br>Public transportation:<br>Private car:<br>Sum:<br>Sum:<br>Sum of squares:            | 146.6000000000002<br>193.200000000000<br>109.3200000000001<br>123.3000000000001<br>449<br>50801 | Transport energy use<br>Transport energy us<br>Fossil fuels:<br>Fossil fuels %<br>Swedish average:                     | e: 1727.251<br>1435.262<br>1.203439<br>6060.0 | 5<br>16703786193<br>21380846326<br>18862688532                                                  | Private car<br>Average consumption of fuel (//100<br>Average load (persons/vehicle)<br>Percentage fossil fuels<br>Average journey (km)<br>Swedish gasoline (kg CO2/l)<br>Swedish gasoline (kW/l) | <b>95</b><br>95<br>0.95<br>17.9<br>2.75<br>8.94 |
| Modal shares<br>Walking: 0.2761692<br>Cycling: 0.2672605<br>Public traus 0.2338530<br>Private car: 0.2227171 | 6503340755<br>79064588<br>0668151449<br>4922049                                                 | Transport carbon er<br>Biological carbon:<br>Biological carbon %<br>Swedish average:<br>Mobility classes               | nissions: 4<br>4<br>5 1<br>1                  | 95.4899777282851<br>95.4899777282851<br>.0<br>710.0                                             | Public bus<br>Average consumption of fuel (I/10(<br>Average load (persons/vehicle)<br>Percentage fossil fuels                                                                                    | <b>)km)</b> 40<br>10<br>0.8                     |
| <b>Modal shares (sq ia</b><br>Walking:<br>Cycling:<br>Public transportation:<br>Private car:                 | res)<br>0.3026712072596996<br>0.2834589870278144<br>0.2170232869431704<br>0.1968465187693155    | Flâneurs:<br>Cycling Advocates:<br>Bus enthusiasts or t<br>Green Travelers:<br>Rational Agents:<br>Dedicated motorists | arainspotter                                  | 107.32<br>119.47000000000001<br>s: 123.07000000000001<br>116.17000000000002<br>107.32<br>112.25 | Swedish gasoline (kg CO2/l)<br>Swedish gasoline (kg CO2/l)<br>Swedish gasoline (kW/l)<br>show Energy use                                                                                         | 2.75<br>9.77                                    |
| Form Fact                                                                                                    | ors Calculate                                                                                   | Form2                                                                                                    | 2.<br>Factors2                                | <b>3.</b><br>Calculate2                                                                         | show Mobility classes                                                                                                    |                                                 |

 $\times$ 

### Estimated modal split (proportional)

💩 Set Traffic Parameters

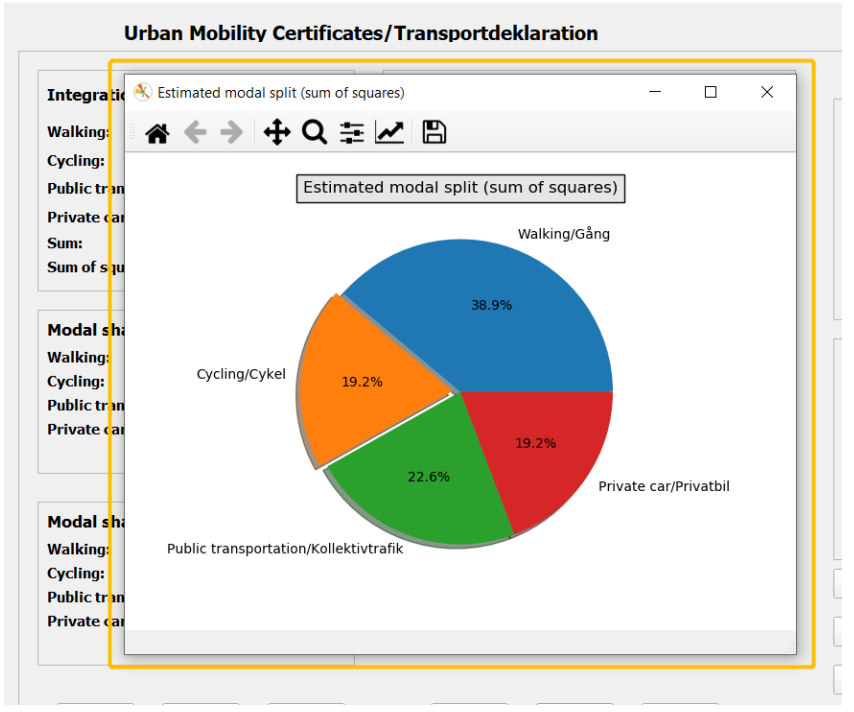

## Estimated modal split (sum of squares)

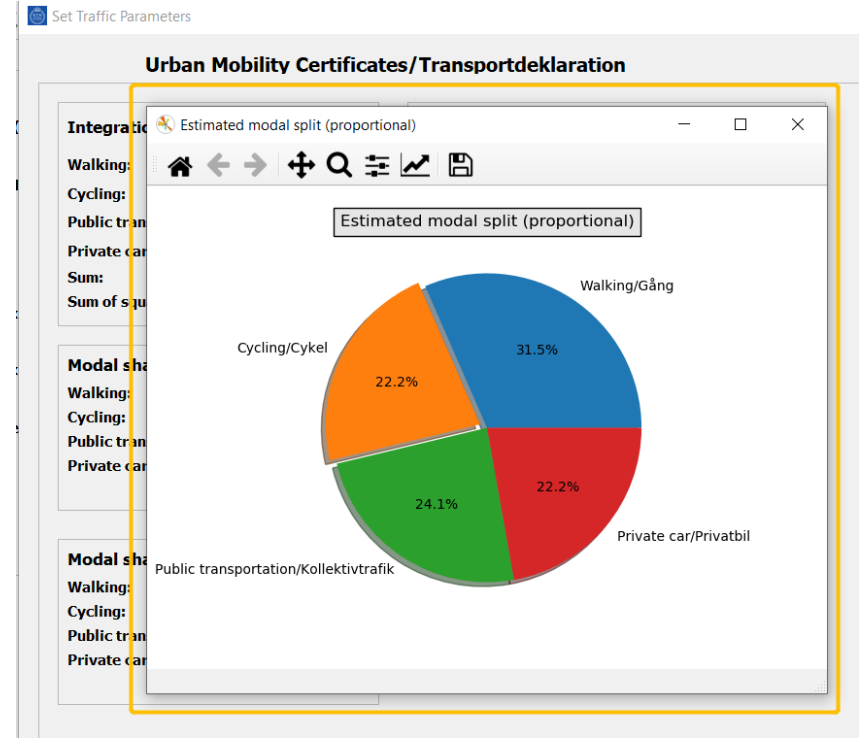

### Energy use (kWh/person/year)

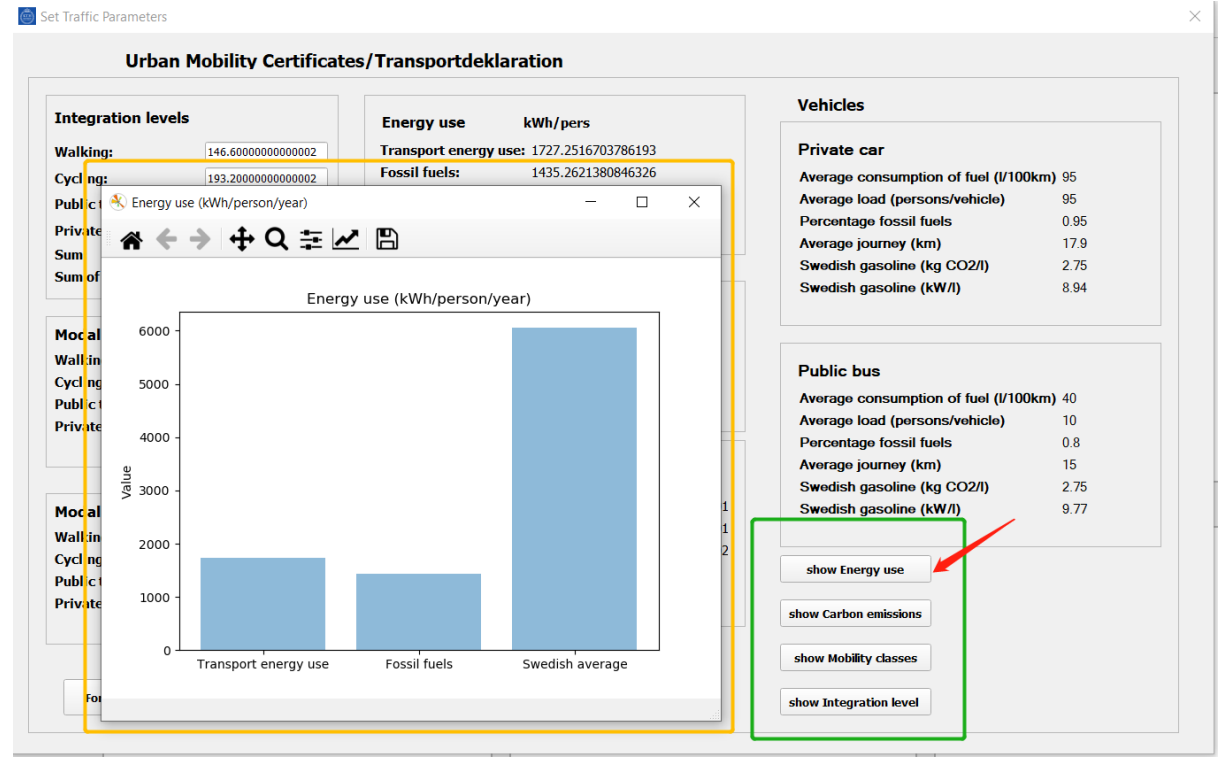

### Carbon emissions (kg CO2/person/year)

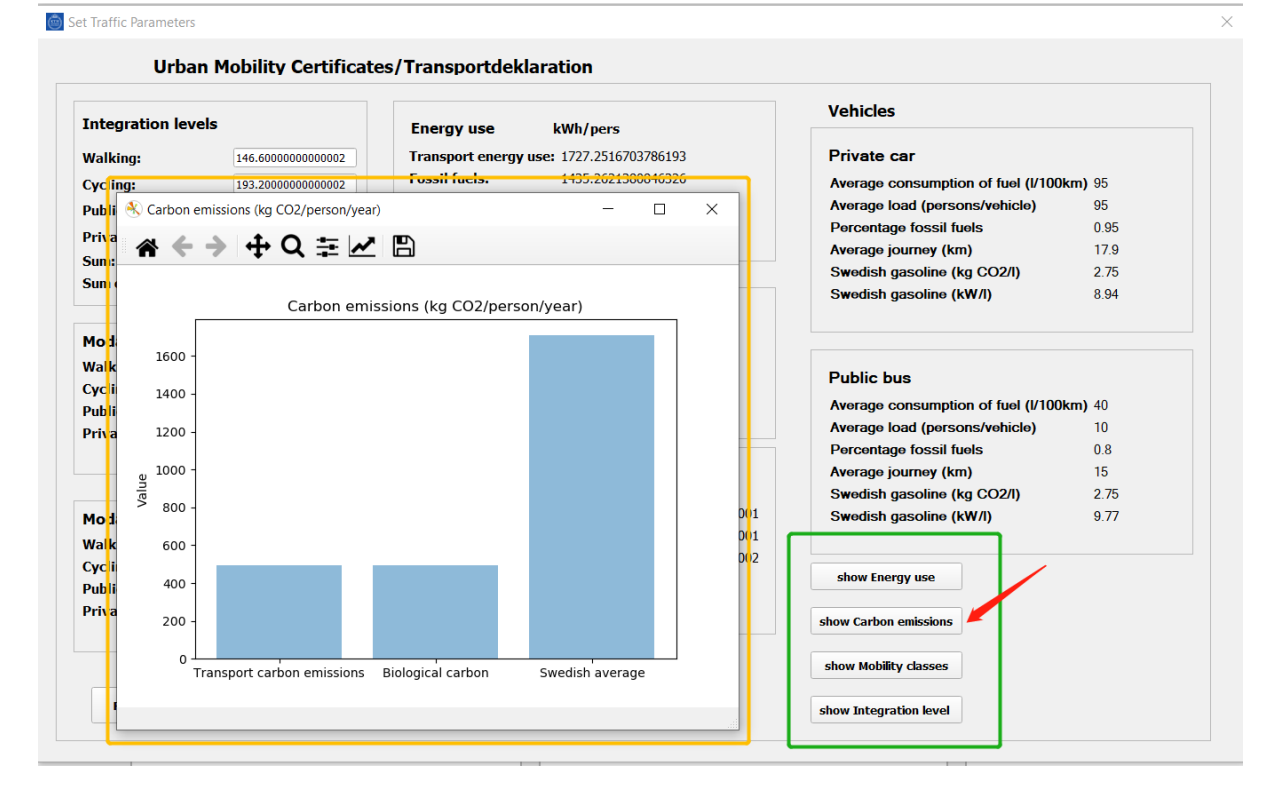

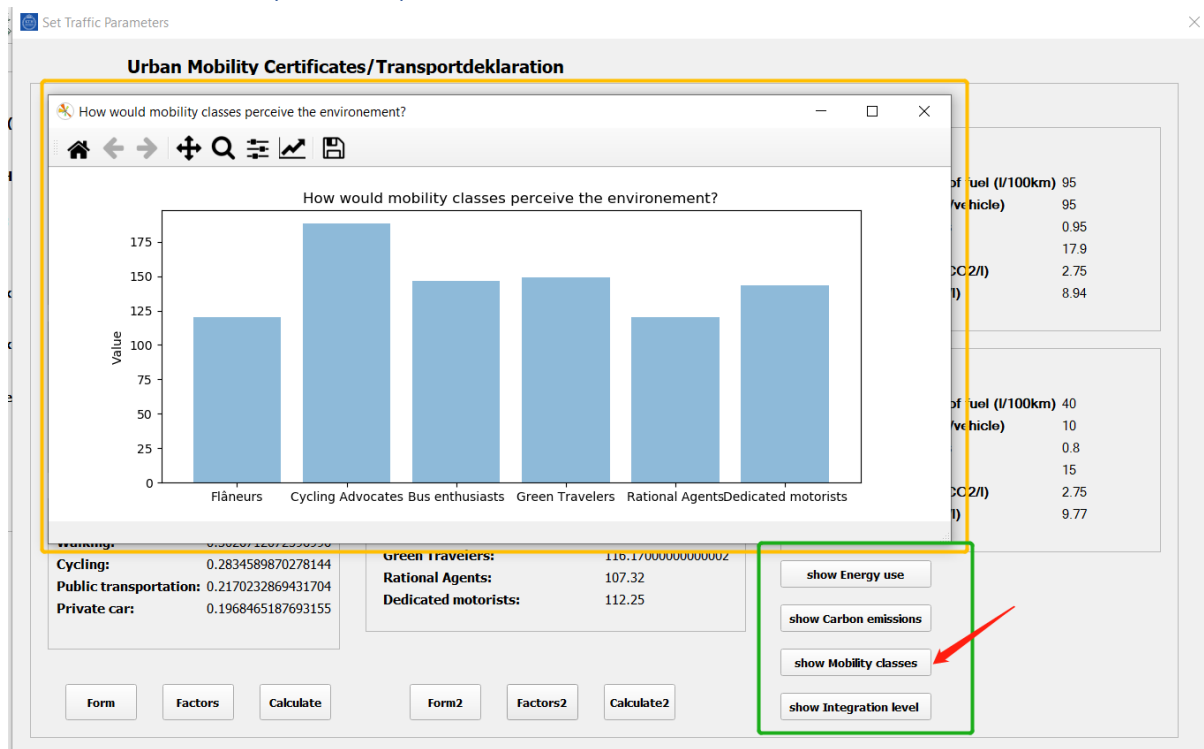

### How would mobility classes perceive the environement?

## Level of integration (LoI)/Integrationsnivå

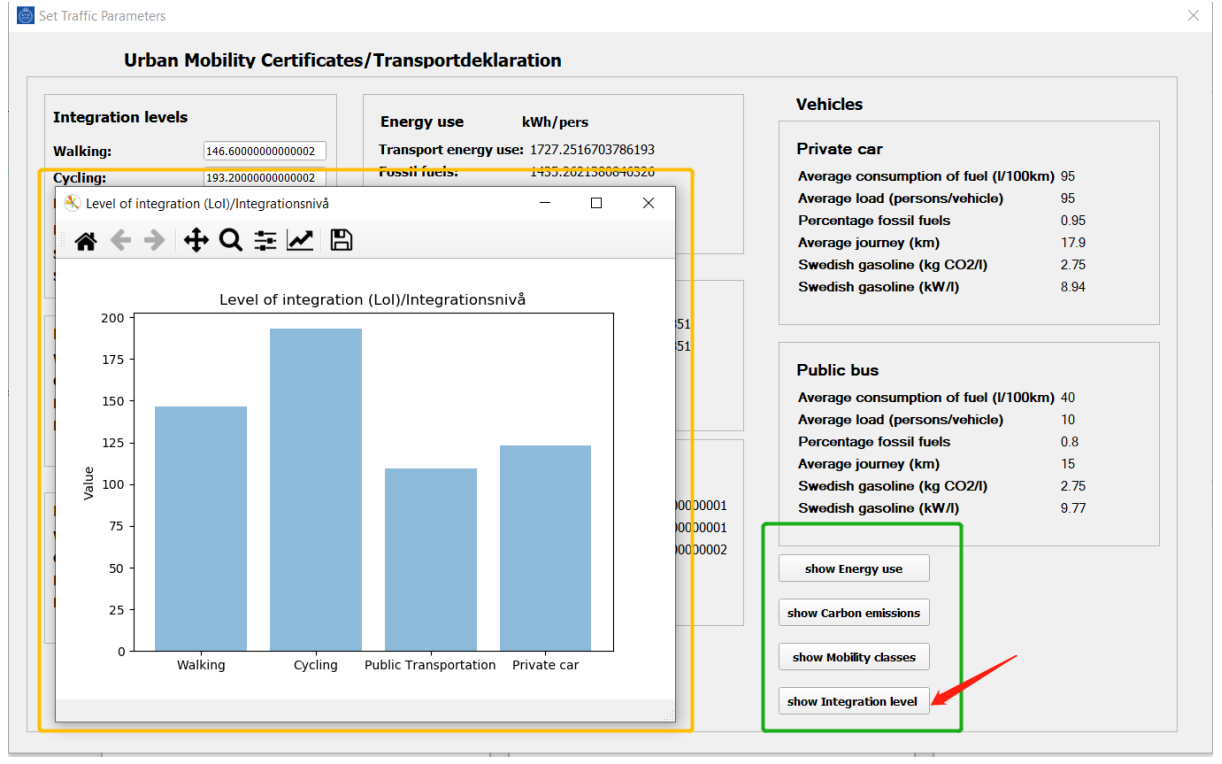